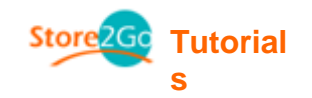

# **3. Creating Your Catalogue**

### **3.1 Categories/ Products**

It is without a doubt, a beneficial factor in providing an eCommerce store that is user friendly and straight forward to consumers. A good navigation is essential, therefore the less clicks the better. Therefore it's best to have your catalogue organized into different categories.

Categories define how all the products on your site are organized. You should choose a hierarchical structure for your store that will make sense to your customers therefore making it easy to locate your items.

|                | Action      |
|----------------|-------------|
|                | •           |
|                | (Î)         |
|                | (Î)         |
| new category r | new product |
|                | Status      |

- To create a category, simply click on "new category".
- Fill in the required information and click "save".

| Categories / Products        |                          | New Category                                  |
|------------------------------|--------------------------|-----------------------------------------------|
| Pants                        | ٦                        | Please fill out the following information for |
| Shirts                       | ٦                        | the new category                              |
| Sweater                      | ٦                        | Category Name:                                |
| Categories: 3<br>Products: 0 | new category new product | Category Image:                               |
|                              |                          | Sort Order:                                   |
|                              |                          | save cancel                                   |

• Within categories, you can create subcategories, simply double click on the category and click on new category.

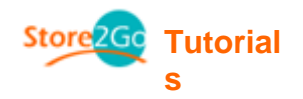

## **Manufacturers**

• Before creating product profiles, if you would like to indicate the manufacturers of your products, you must create manufacturer names. To do so, click under **Manufacturers**.

| Manufacturers                          | Action Banana Republic    |
|----------------------------------------|---------------------------|
| A&B                                    | ① edit delete             |
| AX                                     | $\odot$                   |
| B&W                                    | ① Date Added: 05/16/2008  |
| Banana Republic                        | Last Modified: 05/16/2008 |
| D&G                                    | 1                         |
| Gap                                    |                           |
| Displaying 1 to 6 (of 6 manufacturers) | Page 1 of 1 UAY           |
|                                        | insert                    |
|                                        | Products: 0               |

• To create new Manufacturers, simply click "insert".

| Edit Manufacturer                 |
|-----------------------------------|
| Please make any necessary changes |
|                                   |
| Manufacturers Name:               |
| Gap                               |
|                                   |
| Manufacturers Image:              |
| gapLogo.gif Browse                |
| gapLogo.gif                       |
|                                   |
| Manufacturers URL:                |
| http://www.gap.com                |
|                                   |
|                                   |
| save Cancer                       |

• Fill in the new information and click "save".

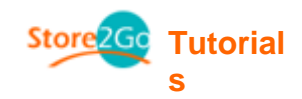

### **Creating Product Profiles**

- Once you've organized your catalog into categories and/or subcategories and created Manufacturers' names, you can create product profiles.
- Select the category your product belongs to by double clicking it. (ex. DVD Movies)

| Categories / Products        |              | Action      |
|------------------------------|--------------|-------------|
| Pants                        |              | •           |
| 🗀 Shirts                     |              | (Î)         |
| Sweater                      |              | (Î)         |
| Categories: 3<br>Products: 0 | new category | new product |

• If there are subcategories, select the one your product belongs in. (ex. Cartoons)

| Categories / Products        |                   |             |
|------------------------------|-------------------|-------------|
| Cotton Pants                 |                   | •           |
| Leather Pants                |                   | (Î)         |
| 🗀 Linen Pants                |                   | (Î)         |
| Categories: 3<br>Products: 0 | back new category | new product |

• If there are further categories, click until you've reached the end.

# **Categories / Products**

| Categories / Products        |                   | Action      |
|------------------------------|-------------------|-------------|
| 🖉 Long Cotton Pants          | 0 =               | •           |
| Categories: 0<br>Products: 1 | back new category | new product |

• Click on "new product" and you will be brought to the following page:

| Product Status:<br>Date Available: | Simply means if you have it in stock now or not.<br>If the product is not released yet, indicate the date of when it will be. If it is<br>released already, leave it empty. |
|------------------------------------|----------------------------------------------------------------------------------------------------|
| Product                            | The manufacturer of the product.                                                                                                    |
| Manufacturer:                      |                                                                                                    |
| Product Name:                      | The name of the product.                                                                                                    |
| Product Description:               | Describe the product. (You may use HTML scripting)                                                                                                    |
| Product Quantity:                  | The amount of product you have in stock.                                                                                                    |
| Product Model:                     | The model of the product.                                                                                                    |
| Product Image:                     | It's best to have an image of the product so customers know what it looks like.                                                                                             |
| Product URL:                       | Best to provide a link of the product so customers could find more<br>information regarding the product.                                                                    |
| Product Price:                     | The price at which you are selling the product.                                                                                                    |

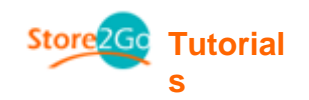

#### Tax Class: Product Weight:

The tax class for all products being sold is "All Taxable Goods". Indicate the weight of the product in its correct units.

Make sure that the information you provide is comprehensive. Provide pictures and brief descriptions to help customers understand what is being presented.

| New Product in "Cotton Pants > Pants" |                                                                                                    |  |  |
|---------------------------------------|----------------------------------------------------------------------------------------------------|--|--|
| Products Status:                      | 🗵 In Stock 🔘 Out of Stock                                                                                                    |  |  |
| Date Available:<br>(YYYYY-MM-DD)      |                                                                                                    |  |  |
| Products Manufacturer:                | none 💌                                                                                                    |  |  |
| Products Name:                        | Long Cotton Pants                                                                                                    |  |  |
| Tax Class:<br>Products Price (Net):   | none 💌<br>0.0000                                                                                                    |  |  |
| Products Description: 🔛               | You may type the description of your product here<br>< <u>br</u> > You may customize the look of the description<br>< <u>br</u> > All you have to do is enter the description with <u>html</u> scripting<br>< <u>br</u> > Your product description will show up like you've coded |  |  |
| Products Quantity:                    | 15                                                                                                    |  |  |
| Products Model:                       |                                                                                                    |  |  |
| Products Image:                       | Browse                                                                                                    |  |  |

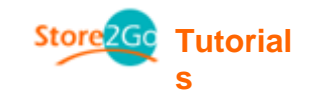

| Products URL: (without http://)                                                                                                    |                         |
|----------------------------------------------------------------------------------------------------|-------------------------|
| Products Weight: 0.00                                                                                                    |                         |
|                                                                                                    | preview cancel          |
| Store2Go.ca 2.0.2 online store solution is a product of ef<br>E-Commerce Engine Copyright © 2003 osCommer<br>Powered by osCommerce                                                                                               | iosting, ca<br>ce       |
| <ul><li>Fill in your product profile and click "preview" when done.</li></ul>                                                                                                    |                         |
| 🔀 Long Cotton Pants                                                                                                    | \$0.00                  |
| You may type the description of your product here<br>You may customize the look of the description<br>All you have to do is enter the description with html scripting<br>Your product description will show up like you've coded | Dong<br>Cotton<br>Pants |
| This product was added to our catalog on Fric                                                                                                    | ay 16 May, 2008.        |
|                                                                                                    | back update cancel      |

• Then click "insert" and it's done!

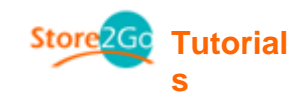

#### **3.2 Product Attributes**

If you are selling a product that comes in different sizes, colours, or versions, etc. you could indicate it under Product Attributes.

For example, you own an online store that sells electronic devices such as CD players. You are selling the newest model of a Sony Discman that comes in silver, metallic blue, and black. Creating a product attribute allows your customers (when buying the Sony Discman) to choose from a pull-down box the colour of Discman they wish to buy before adding it to their shopping cart.

If a certain colour, size, version, etc. costs different (more/less) than the original value, you could indicate it here as well.

#### **Creating Product Attributes**

#### Product Options

• Under product options is where you input the name of the product that comes in different varieties (in this case, style type), click **insert**.

| Product Options |                | Option ID   |
|-----------------|----------------|-------------|
| 1               |                |             |
| ID              | Option Name    | Action      |
| 1               | waist size     | edit delete |
| 2               | length         | edit delete |
| з               | colour         | edit delete |
| 4               | en: style type | insert      |

#### **Option Values**

- This is where you indicate the different versions, colours, size, etc.
- In the pull down box, find your product option name. (In our case, colour)
- In the second box, type in the description (in our case, yellow)
- Finally click **insert**.
- Continue to do the above steps until you're done indicating the different versions.

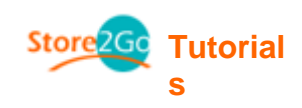

# **Option Values**

. . . . . .

| 1   2 | >>          |              |             |
|-------|-------------|--------------|-------------|
| ID    | Option Name | Option Value | Action      |
| 1     | length      | 32           | edit delete |
| 2     | length      | 33           | edit delete |
| з     | length      | 34           | edit delete |
| 4     | length      | 35           | edit delete |
| 5     | waist size  | 32           | edit delete |
| 6     | length      | 33           | edit delete |
| 7     | length      | 34           | edit delete |
| 8     | length      | 35           | edit delete |
| 9     | colour      | blue         | edit delete |
| 10    | colour      | black        | edit delete |
| 12    | colour 💌    | en: yellow   | insert      |

#### **Product Attributes**

- If you are selling the different versions at different prices, this is where you indicate it.
- Let's say the Long Cotton Pants is \$50, but you want to sell the "blue" version \$5 more, then in the value price field, type in 5.00 and click insert. If however the "blue" version is 5.00 cheaper, under prefix, type (-) instead.
- If the remaining versions are sold at \$50, then in the "value price" field, type in 0.000.

| 1  |                     |             |              |               |       |             |
|----|---------------------|-------------|--------------|---------------|-------|-------------|
| ID | Product Name        | Option Name | Option Value | Value Price P | refix | Action      |
| 6  | Long Cotton Pants   | waist size  | 32           | 0.0000        | +     | edit delete |
| 7  | Long Cotton Pants   | waist size  | 33           | 0.0000        | +     | edit delete |
| 8  | Long Cotton Pants   | waist size  | 34           | 0.0000        | +     | edit delete |
| 1  | Long Cotton Pants   | length      | 32           | 0.0000        | +     | edit delete |
| 9  | Long Cotton Pants   | waist size  | 35           | 0.0000        | +     | edit delete |
| 4  | Long Cotton Pants   | length      | 34           | 0.0000        | +     | edit delete |
| 3  | Long Cotton Pants   | length      | 33           | 0.0000        | +     | edit delete |
| 5  | Long Cotton Pants   | length      | 35           | 0.0000        | +     | edit delete |
| 10 | Long Cotton Pants 💌 | colour 💌    | black 💌      | 이             | +     | insert      |

#### **Products Attributes**

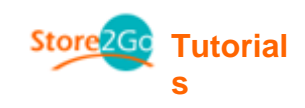

#### **Products Attributes**

| 1  |                     |             |              |             |        |             |
|----|---------------------|-------------|--------------|-------------|--------|-------------|
| ID | Product Name        | Option Name | Option Value | Value Price | Prefix | Action      |
| 5  | Long Cotton Pants   | length      | 35           | 0.0000      | +      | edit delete |
| 6  | Long Cotton Pants   | waist size  | 32           | 0.0000      | +      | edit delete |
| 7  | Long Cotton Pants   | waist size  | 33           | 0.0000      | +      | edit delete |
| 8  | Long Cotton Pants   | waist size  | 34           | 0.0000      | +      | edit delete |
| 1  | Long Cotton Pants   | length      | 32           | 0.0000      | +      | edit delete |
| 9  | Long Cotton Pants   | waist size  | 35           | 0.0000      | +      | edit delete |
| 4  | Long Cotton Pants   | length      | 34           | 0.0000      | +      | edit delete |
| 11 | Long Cotton Pants   | colour      | black        | 0.0000      | +      | edit delete |
| з  | Long Cotton Pants   | length      | 33           | 0.0000      | +      | edit delete |
| 12 | Long Cotton Pants 💌 | colour 💌    | blue 💌       | 5           | +      | insert      |

#### 3.4 Reviews

- Under Reviews, you are able to view what customers/visitors have rated/commented on the product.
- If you wish to edit the reviews, you may do so, simply click on the review you wish to edit and click on the "edit" icon. **Reviews**

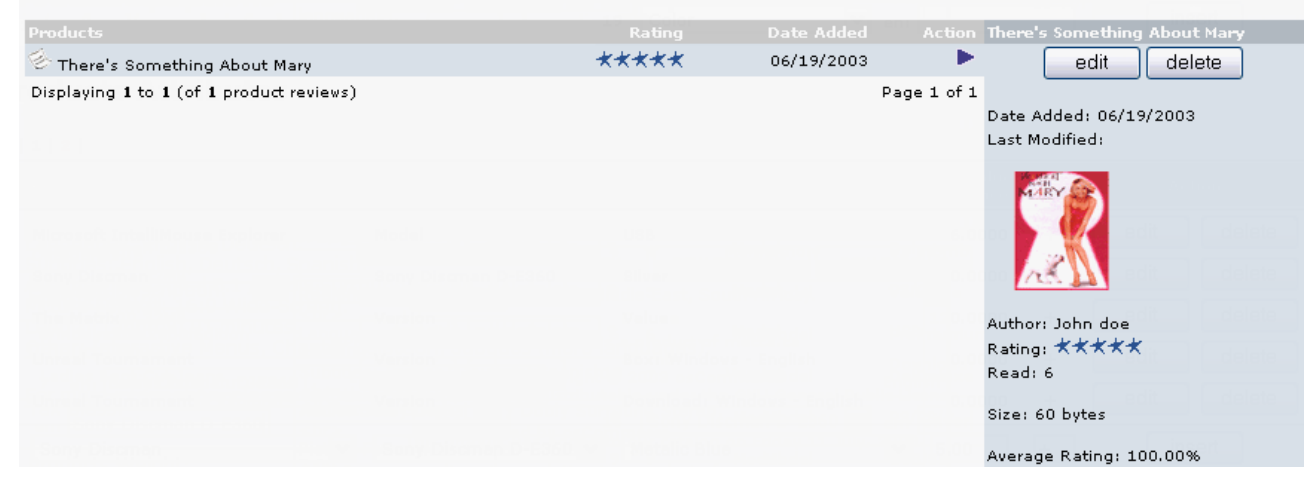

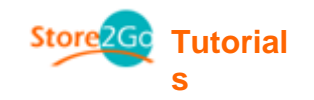

## 3.5 Specials

If you're offering a discount on selected items, **Specials** is where you need to go.

| Specials                                                          |                                  |             |                      |                                                                                                    |
|-------------------------------------------------------------------|----------------------------------|-------------|----------------------|----------------------------------------------------------------------------------------------------|
| Products                                                          | Products Price                   | Status      | Action               | Blade Runner - Director's Cut                                                                           |
| Blade Runner - Director's Cut                                     | \$35,99CAD \$30,00CAD            | 0           | •                    | edit delete                                                                                             |
| Courage Under Fire                                                | \$30,99CAD \$29,99CAD            | 0           | 1                    |                                                                                                    |
| Microsoft IntelliMouse Pro                                        | \$49.99CAD \$39.99CAD            | 0           | 1                    | Date Added: 06/19/2003                                                                                  |
| Sony Discman                                                      | <del>\$149.99CAD</del>           | 0 😐         | 1                    | Last Modified:                                                                                          |
| The Matrix                                                        | <del>\$39.99CAD</del>            | 0           | 1                    |                                                                                                    |
| Displaying <b>1</b> to <b>5</b> (of <b>5</b> products on special) |                                  | Pa<br>new p | age 1 of 1<br>roduct | Original Price: \$35.99CAD<br>New Price: \$30.00CAD<br>Percentage: 17%<br>Expires At:<br>Status Change: |
| <ul> <li>Click on new product, and you will b</li> </ul>          | e brought to the following page: |             |                      |                                                                                                    |
| Specials                                                          |                                  |             |                      |                                                                                                    |

| Product:       | Sony Discman (\$149.99CAD) | ~ |
|----------------|----------------------------|---|
| Special Price: | 30%                        |   |
| Expiry Date:   |                            |   |

#### **Specials Notes:**

- You can enter a percentage to deduct in the Specials Price field, for example: 20%
- If you enter a new price, the decimal separator must be a '.' (decimal-point), example: 49.99
- Leave the expiry date empty for no expiration

| insert | cancel |  |
|--------|--------|--|
|--------|--------|--|

• Select the product you wish to be discounted, fill in the special price and click insert.

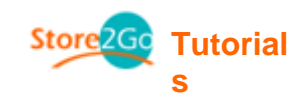

## **3.6 Featured Products**

• A list of featured products your store is show casing

# **Featured Products**

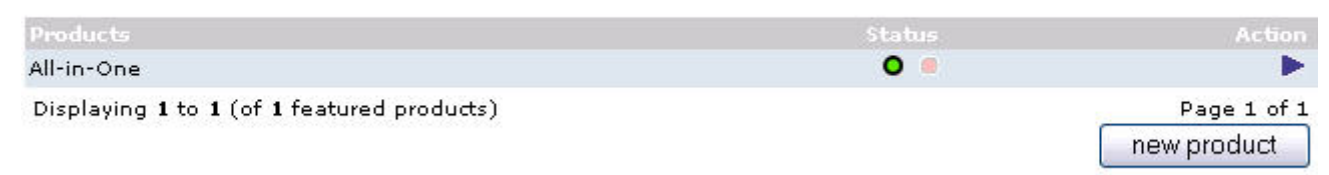

## **3.7 Products Expected**

- A list of upcoming products your store will be selling.
- Depending on what you've indicated in the "Date Available" of your product, a products expected list will generate by itself.

# Products Expected

| Products                                   |            |             | Disciples: Sacred Lands   |
|--------------------------------------------|------------|-------------|---------------------------|
| Disciples: Sacred Lands                    | 08/13/2003 | - C         | edit                      |
| Displaying 1 to 1 (of 1 products expected) |            | Page 1 of 1 |                           |
|                                            |            |             | Date Expected: 08/13/2003 |